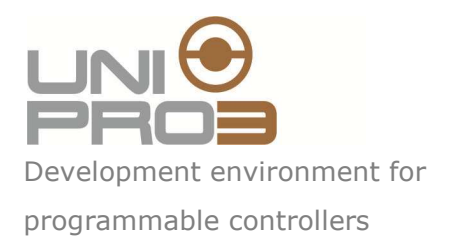

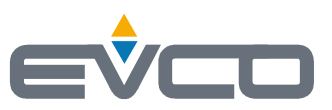

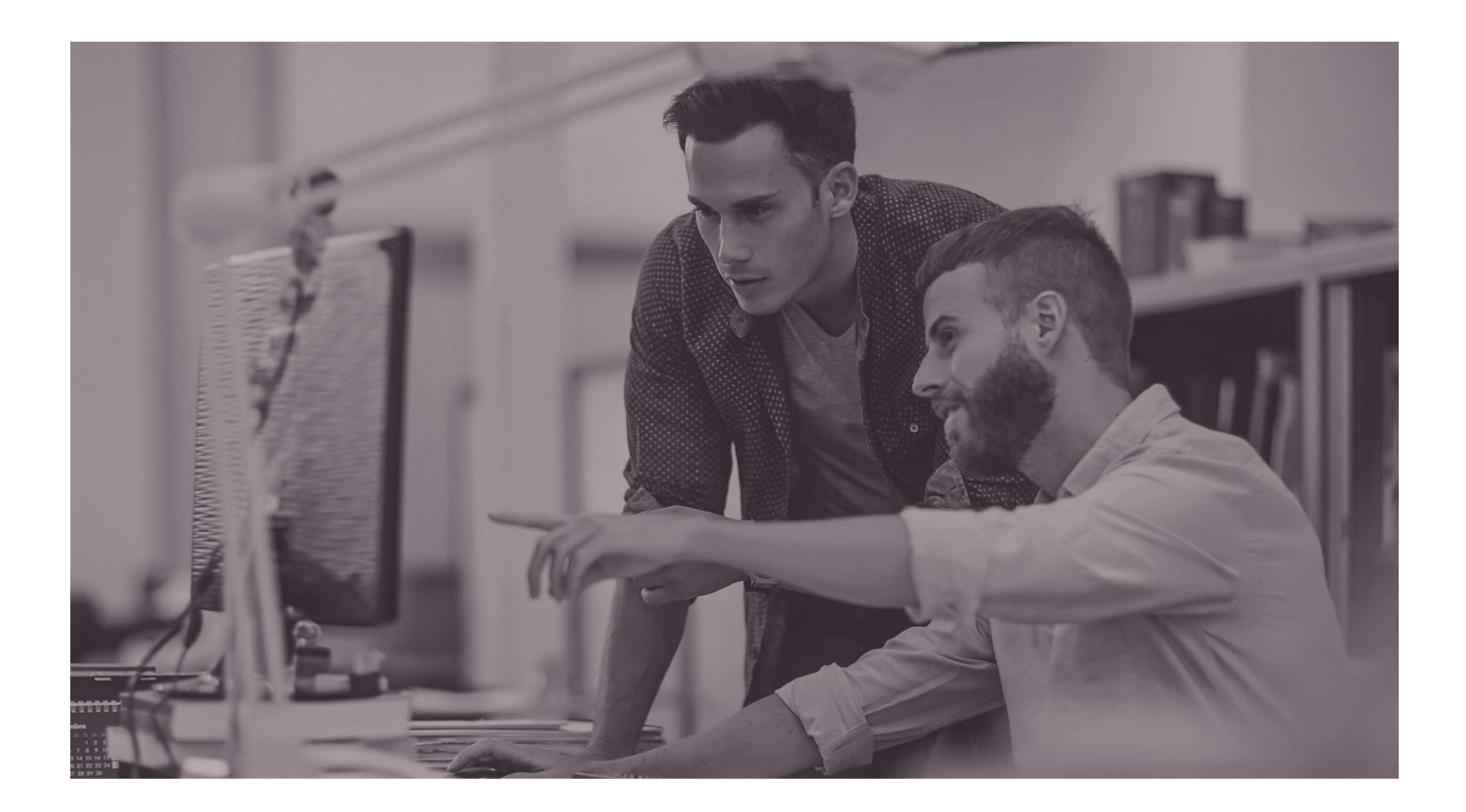

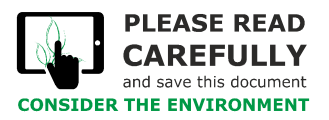

How to get ApKey SMSHosting | ENGLISH Code 114UP3SMSGE104 2)

# Introduction

This document explain the procedure to buy a SMS packet and obtain the apKey to send SMS using UniPro and CPro.

1) Enter <u>www.smshosting.it</u>

| smshosting*                                                                                                    | EN V <b>800 0 4 20</b><br>info commercial   |
|----------------------------------------------------------------------------------------------------|---------------------------------------------|
| PRODUCTS RESELLER PRICING DOCUMENTATION SUPPORT                                                                                                    | LOGIN TRY NOW                               |
| PROFESSIONAL TOOLS     FOR SEND SMS, PUSH NOTIFICATIONS     AND CREATE MOBILE LANDING PAGE     Send effective messages, personalized and automated from the web platform or API for developer     ▶ FREE TRIAL                  |                                             |
| Press SEND SMS                                                                                                    | Chat supporto clienti                       |
| smshosting*                                                                                                    | EN V <b>800 374 251</b><br>info commerciali |
| PRODUCTS RESELLER PRICING DOCUMENTATION SUPPORT                                                                                                    | LOGIN TRY NOW                               |
| SEND AND RECEIVE SMS FROM V<br>A complete, easy-to-use platform for sending and receiving SMS messages and,<br>for managing contact lists.<br>Ready-to-use tools for organisations PLUS an API for developers and web agencies. | VEB                                         |
|                                                                                                    |                                             |

\*

### 3) Select PRICING from the menu:

| PRODUCTS RESELI          | ER PRICING DOCU     | MENTATION SUPPORT            |                                                      |              | LOGIN | TRY NOW               |
|--------------------------|---------------------|------------------------------|------------------------------------------------------|--------------|-------|-----------------------|
|                          |                     | PRI                          | CING                                                 |              |       |                       |
|                          |                     |                              | CITC                                                 |              |       |                       |
|                          |                     | No na<br>No cr<br>No-comprom | den charges<br>redit expiry<br>nise service quality. |              |       |                       |
|                          |                     | é                            | PACLE<br>CONVENIENTE<br>SICURO<br>SIGULO NETCOMM     |              |       |                       |
|                          |                     | <b>&gt;</b> F                | REE TRIAL                                            |              |       |                       |
|                          | ()                  | $(\downarrow)$               |                                                      |              |       |                       |
|                          | SEND SMS            | RECEIVE SMS                  | SMS POLLS                                            | LANDING PAGE |       |                       |
|                          | ~                   | ~                            | ×                                                    | ~            |       |                       |
|                          |                     | Pron                         | no 10%                                               |              | 9     | Chat supporto clienti |
| elect the icon SEND SMS: |                     | SMS GA                       | ATEWAY PRICE LIST                                    |              |       |                       |
|                          |                     | $\bigcirc$                   | smenatewa                                            | N            |       |                       |
|                          |                     | S                            | Send SMS                                             | y            |       |                       |
| select the country o     | f destination ITALY | (+39]                        | <u>check coverage</u>                                |              |       |                       |
|                          |                     |                              |                                                      |              |       |                       |

0,062

€

0,062

€ 0,062 €

0,062

€

<del>0,062</del> 0,056

€

buy

buy

buy

buy

buy

⇒ all-inclusive

Do your purc

Don't be fooled by the

apparently very low costs offered by some operators. For the indicated price, SmsHosting

offers SMS with fast guaranteed delivery and sender customisation.

🔶 additiona 🚎 Chat supporto clienti

200

SMS

500

SMS

1000

SMS

2000

SMS

<del>5000</del> 5500

SMS

prezzo promo

€ 12,40

mini

€ 31,00

lite

€ 62,00

silver

€ 124,00

gold

€ 310,00

platinum

800 974 291

1

5) Click on buy button for the desired SMS number

| 58 ST 1        | isnosting                    |
|----------------|------------------------------|
| Accesso area r | iservata                     |
| Username       |                              |
| Stefel         |                              |
| Password       | Hai dimenticato la password? |
| •••••          |                              |
|                | accedi                       |
|                |                              |

6) If you don't have an account, click on the link to create your account

# **\*\***smshosting

| sign up without constra | aints and try it now all the functionalities |                                                                |
|-------------------------|----------------------------------------------|----------------------------------------------------------------|
| account name            |                                              | SMSHosting è fornitore certificato Pubblica<br>Amministrazione |
| password 8              | confirm password                             | acquistinretepa.it                                             |
| password                | password                                     |                                                                |
| First name              | Last name                                    | SMSHosting è un'azienda autorizzata da AGCOM                   |
| yours name              | yours last name                              |                                                                |
| Company                 |                                              | SMSHosting è certificato dal Consorzio Netcomm                 |
| Company                 |                                              |                                                                |
| e-mail                  |                                              | C . SICURO                                                     |
| email                   |                                              |                                                                |
| promo code              |                                              |                                                                |
| pramo sodo              |                                              |                                                                |

.

# 7) Enter in the reserved area with your account

| smshosting                                                 |                                | SMS                                      | F SF Stefel           |
|------------------------------------------------------------|--------------------------------|------------------------------------------|-----------------------|
| Send sms Analytics Contacts Settings * Servizi Ricezione * |                                |                                          |                       |
| Home personal area                                         |                                |                                          |                       |
| SMS Credit                                                 | Other pro                      | ducts                                    |                       |
| account demo<br>Credit available                           | buy                            | 0 Landing Page<br>available landings     | attiva demo           |
| S SMS                                                      | <b>*</b>                       | No Numbers<br>forward SMS                | attiva demo           |
| © € 0,040<br>for SMS ITALY                                 | Download price list            | No SMS Polls<br>available polls          | attiva demo           |
| A Not set credit notification threshold                    | Edit threshold                 | Chatbot not available<br>active chatbots |                       |
|                                                            | SMS Statistics                 |                                          |                       |
| SMS Sent -                                                 |                                | 03/09/2018 - 03/10/2018                  |                       |
| https://cloud.smshosting.it/sms/user/orderInit.ic 0        | sms inviati nel periodo indica | ato 🚱                                    | Chat supporto clienti |

### 8) Press buy button and reselect your choice

| ckage cost                                 |                            |                                         |
|--------------------------------------------|----------------------------|-----------------------------------------|
|                                            |                            | Pagamenti automatici                    |
| acks SMS                                   |                            | Ricarica automaticamente il tuo conto   |
| elect the sms package you wish to purchase |                            |                                         |
| package cost                               | high quality               | Invoices                                |
| no package                                 |                            | Historical orders with related invoices |
| recharge € 12,40                           | 200 sms italy (6,2 cent)   | No orders                               |
| I recharge € 31,00                         | 500 sms italy (6,2 cent)   | view all orders                         |
| recharge € 62,00                           | 1000 sms italy (6,2 cent)  |                                         |
| recharge € 124,00                          | 2000 sms italy (6,2 cent)  |                                         |
| recharge € 310,00                          | 5000 sms italy (6,2 cent)  |                                         |
| recharge € 590,00                          | 10000 sms italy (5,9 cent) |                                         |
| recharge € 855,00                          | 15000 sms italy (5,7 cent) |                                         |
|                                            |                            |                                         |

### 9) Select your method of payment

Methods of payment

| Credit card   | • | VISA | PayPal |
|---------------|---|------|--------|
| Bank transfer |   |      |        |
| Credit card   |   |      |        |
| Paypal        |   |      |        |

1

10) Click on Order summary and confirm (for example with credit card):

| Transazione completata!                                                    |                                                                                                    |  |
|----------------------------------------------------------------------------|----------------------------------------------------------------------------------------------------|--|
| Attendi qualche minuto e l'ordine sarà attivato da un nostro<br>operatore. | (C) (B) (S) (FTP<br>(B) (S) (G)<br>(C) (G) (G)<br>(C) (G)<br>(C) (G) (G)<br>(C) (G)<br>(C) |  |
|                                                                            |                                                                                                    |  |
|                                                                            |                                                                                                    |  |

# 11) Wait few minutes the mail confirmation:

|              | <b>∷</b> smsl                    | hosting®                                                                                                    |                                                                                                    |   |
|--------------|----------------------------------|----------------------------------------------------------------------------------------------------|----------------------------------------------------------------------------------------------------|---|
|              |                                  | Conferma attiva                                                                                                    | zione credito                                                                                                    |   |
|              | Т                                | Ciao Stef<br>l'ordine eseguito il <b>03/10/2</b><br>rovi lo storico dei tuoi ordini nella se<br>Inizia subito ad usa | ano,<br>2018 è stato <b>attivato.</b><br>ezione <b>Acquisti</b> del tuo account.<br>re il tuo credito                                                                                                    |   |
|              |                                  | Acce                                                                                                    | di                                                                                                    |   |
| 2) Press "Ac | cess" and enter in your account: |                                                                                                    | Stefel                                                                                                    |   |
|              | sesinishosting                   |                                                                                                    | SMS Landing F V Sr Stefano Feltrin                                                                                                    | ı |
|              | Home personal area               | Servici Ricezione *                                                                                                  | Other products                                                                                                    |   |
|              | E € 31,20<br>Credit availatie    | buy                                                                                                    | 1 Landing Page available landings go to settings                                                                                                    |   |
|              | Sof SMS<br>ITALY high quality    | TALY                                                                                                    | P No Numbers attiva demo                                                                                                    |   |
|              |                                  | Download price list                                                                                                  | Lat No SMS Polls attiva demo                                                                                                    |   |
|              |                                  | Edit threshold                                                                                                    | Chatbot not available<br>active chatbots                                                                                                    |   |
|              |                                  | SMS Sta                                                                                                    | tistics                                                                                                    |   |
|              | SMS Sent                         | •                                                                                                    | O3/09/2018 - 03/10/2018 O3/09/2018 O3/09/201 O3/09/2018 O3/09/2018 O3/09/201 O3/09/2018 O3/09/2018 O3/09/20 O3/09/2018 O3/09/2018 O3/0 |   |
|              | ,                                | 0 sms inviati nel pe                                                                                                 | eriodo indicato 🛛                                                                                                    |   |

# 13) Select Settings/API Security

|   | Settings email2sms  |
|---|---------------------|
|   | Settings ftp        |
|   | API security        |
| Γ | Integrazione Zapier |
|   | SMS OTP             |
|   | Email Alert         |
|   | Gestione Antispam   |
|   | Gestione Blacklist  |

# 14) Search Credenziali API below in the page

|       | IP                                                                    | Add                                                                                                    |
|-------|-----------------------------------------------------------------------|----------------------------------------------------------------------------------------------------|
|       | IP                                                                    | #                                                                                                    |
|       | No IP enabled. Yo                                                     | a can send from any IP address                                                                                                    |
|       | If no address is r                                                    | not configured you can send sms from any IP address.                                                                                                    |
|       | Antispam                                                              |                                                                                                    |
|       | Di default il nostro g<br>Questo tutela nost<br>E' possibile disabili | gateway ha attivo un controllo antispam che non consente l'invio dello stesso identico testo allo stesso gsm nell'arco di 24h.<br>tri clienti in caso di errori nell'utilizzo delle API che comporterebbero l'invio multiplo di sms con conseguenti addebiti indesiderati.<br>tare questo controllo se si ha la necessità di inviare messaggi identici allo stesso destinatario nell'arco di 24h. |
|       | Disabilita ant<br>HTTE/REST                                           | API SOAP API                                                                                                    |
|       | Credenziali API                                                       |                                                                                                    |
|       |                                                                       |                                                                                                    |
|       | I codici AUTH_KEN<br>Per maggiori inform                              | r e AUTH_SECRET sono necessari per utilizzare le nostre API.<br>nazioni/relative all'integrazione con le nostre API consulta la nostra guida online.                                                                                                    |
|       | SOAP API user                                                         |                                                                                                    |
| 15) ( | Copy both AUTH_KEY                                                    | and AUTH_SECRET together with your Vendor ID and send to Unipro@evco.it:                                                                                                    |
|       | Project Number                                                        |                                                                                                    |
|       | Project Version                                                       |                                                                                                    |
|       | Project Revision                                                      |                                                                                                    |
|       | Project Variation                                                     |                                                                                                    |
|       | Vendor ID:                                                            |                                                                                                    |

| <b>()</b>                                                                                                    | 123                                         | ते हो र                                                         | SMS Ap | Key Request - Messa       | ggio (HTML | )                   |                |                                                             |  |  |
|----------------------------------------------------------------------------------------------------|---------------------------------------------|-----------------------------------------------------------------|--------|---------------------------|------------|---------------------|----------------|-------------------------------------------------------------|--|--|
| Messaggio Inserisci Opzioni Formato testo                                                                                                    |                                             |                                                                 |        |                           |            |                     |                |                                                             |  |  |
| Incolla<br>*                                                                                                    | Calibri<br>G (<br>Calibri<br>G (<br>Calibri | (Corp, + 11 →<br>C S E = 15 → 15 →<br>A + E = 3 =<br>Testo base |        | Rubrica Controlla<br>nomi | Includi    | Completa<br>Opzioni | -3 +<br>!<br>! | ABC<br>Controllo<br>ortografia *<br>Strumenti di correzione |  |  |
| Il messaggio non è stato inviato.                                                                                                    |                                             |                                                                 |        |                           |            |                     |                |                                                             |  |  |
| Invia                                                                                                    | A <sub>u</sub> UNI-PRO - EVCO S.p.A.        |                                                                 |        |                           |            |                     |                |                                                             |  |  |
| Oggetto: SMS ApKey Request                                                                                                    |                                             |                                                                 |        |                           |            |                     |                |                                                             |  |  |
| Reque                                                                                                    | Request of the ApKey for CPro SMS:          |                                                                 |        |                           |            |                     |                |                                                             |  |  |
| AUTH_KEY = SMSXYZXYZXYZXYZXYZXYZ<br>AUTH_SECRET = HKWHKWHKWHKWHKWHKWHKWHKWHKWHKWHKWHK<br>VENDOR_ID = 123 ← [My_Vendor_Id]<br>User = [My_Name]<br>Company = [My_Company_Name]<br>Country = [My_Country]<br>Best Regards |                                             |                                                                 |        |                           |            |                     |                |                                                             |  |  |
| 5721 1997 1942                                                                                                    | ~~ <b>~</b> ~~~~                            |                                                                 |        |                           |            |                     |                |                                                             |  |  |
|                                                                                                    |                                             |                                                                 |        |                           |            |                     |                | *                                                           |  |  |

16) EVCO will send you an ApKey code that you will use in your SMSlib:

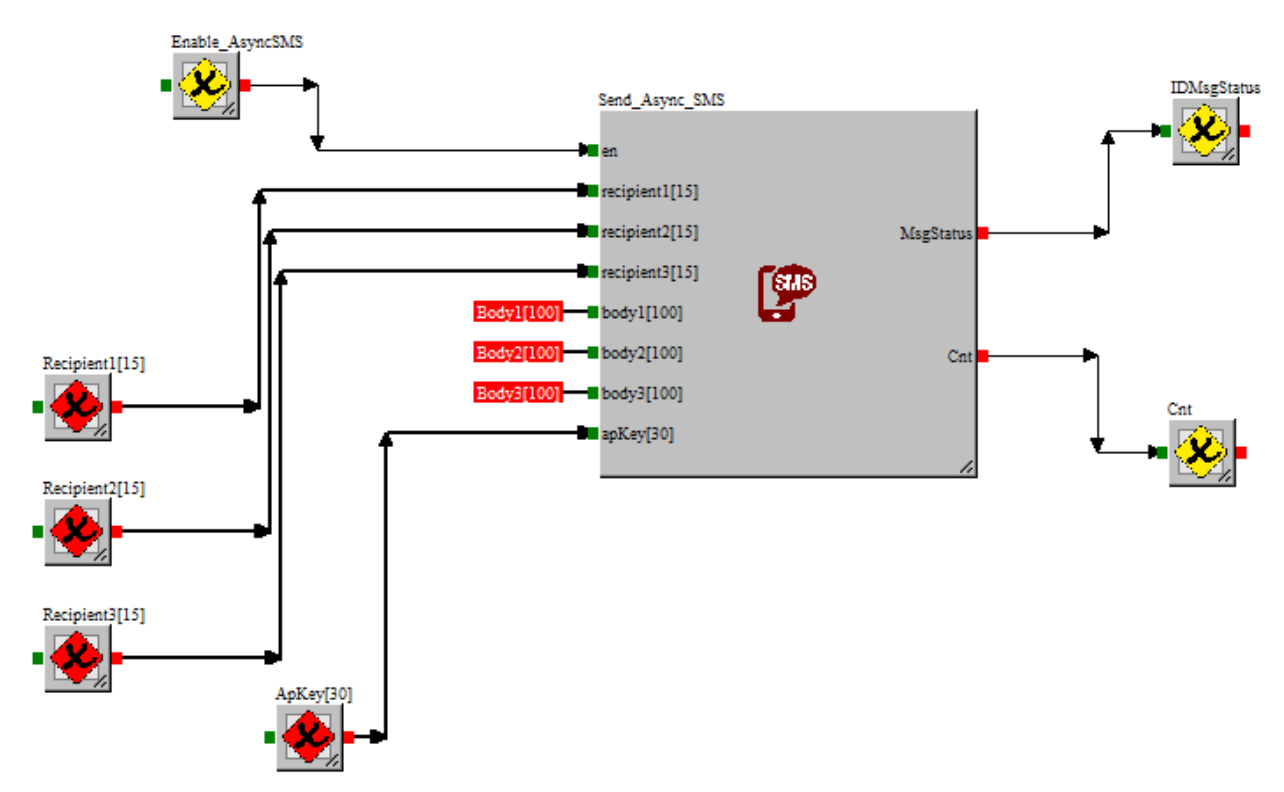

| Index | Char |    |
|-------|------|----|
| 0     | S    |    |
| 1     | m    |    |
| 2     | 8    |    |
| 3     | м    |    |
| 4     | у    |    |
| 5     | A    |    |
| 6     | P    |    |
| 7     | K    |    |
| 8     | е    |    |
| 9     | у    |    |
| 10    |      |    |
| 11    |      |    |
| 12    |      |    |
| 10    |      | 12 |

17) Alternatively you can paste the ApKey in your UniPro Project in the Ethernet TCP/IP Configuration:

| Ethernet TCP\IP Configuration                                                              |                             |                     |                                                                                             |   |  |  |  |  |  |
|--------------------------------------------------------------------------------------------|-----------------------------|---------------------|---------------------------------------------------------------------------------------------|---|--|--|--|--|--|
| Ethernet Configuration<br>IP Configuration<br>Address IP<br>Subnet Mask<br>Default Gateway | 192 168   255 255   192 168 | 0 2<br>255 0<br>0 1 | Options<br>Enable Modbus TCP/IF<br>Enable Web Server<br>Enable Mail/SMS<br>Enable BACnet IP | , |  |  |  |  |  |
| Modbus TCP/IP Mai                                                                          | il/SMS                      |                     | max 30 characters)                                                                          |   |  |  |  |  |  |
|                                                                                            | 🖌 ОК                        |                     | Cancel 🛇                                                                                    |   |  |  |  |  |  |

UNI-PRO 3 How to get ApKey SMSHosting ver. 1.0 SF - 03/19 Codice 114UP3SMSGE104

This document and the solutions contained therein are the intellectual property of EVCO and thus pro-tected by the Italian Intellectual Property Rights Code (CPI). EVCO imposes an absolute ban on the full or partial reproduction and disclosure of the content other than with the express approval of EVCO. The customer (manufacturer, installer or end-user) assumes all responsibility for the configuration of the device.

EVCO accepts no liability for any possible errors in this document and reserves the right to make any changes, at any time without prejudice to the essential functional and safety features of the equipment.

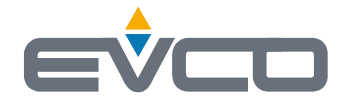

EVCO S.p.A. Via Feltre 81, 32036 Sedico (BL) ITALY phone +39 0437/8422 fax +39 0437/83648 email info@evco.it web www.evco.it